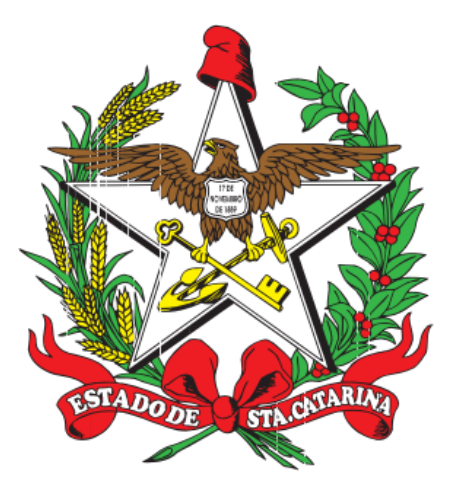

ESTADO DE SANTA CATARINA SISTEMA ÚNICO DE SAÚDE SECRETARIA DE ESTADO DA SAÚDE SUPERINTENDÊNCIA DE VIGILÂNCIA EM SAÚDE DIRETORIA DE VIGILÂNCIA SANITÁRIA

# Manual do usuário do SIERI Sistema de Informação Estadual de Radiações Ionizantes

#### 1. Navegadores

Para utilizar o sistema, recomenda-se utilizar os seguintes navegadores: <u>Chrome</u> ou o <u>Firefox</u>. Devido o sistema receber atualizações periódicas, recomenda-se também manter o navegador atualizado.

# 2. Cadastro no sistema

Para ter acesso ao sistema, entre em contato com a GESAT através do email *gesatradiacao@saude.sc.gov.br* e solicite o seu cadastro no sistema. Apenas um usuário por serviço será responsável pela inserção de dados no sistema, como dose e manutenção de dados cadastrais de trabalhadores e equipamentos. Para alterar esse usuário, entre em contato com a GESAT.

## 3. Login do sistema

Na tela inicial do sistema, clique no botão correspondente ao tipo de acesso ao sistema que você tem permissão para utilizar. A *Imagem 1* apresenta a tela de login do sistema. A opção *Validar certificado de alimentação de doses dos trabalhadores* presente na tela de login — ao lado esquerdo do formulário, consiste de um link para abrir um campo de entrada de texto para validação de certificados gerados pelo sistema.

| 🚧 Governo do Estado de Santa Catarina                                                                                      | Secretaria de Estado da Saúde     |
|----------------------------------------------------------------------------------------------------|-----------------------------------|
| VIGILÂNCIA<br>SANITÁRIA                                                                                                    | O NOSSO TRABALHO<br>É A SUA SAÚDE |
| SIE                                                                                                    | RI                                |
| OIL<br>Sistema da Informação Fotod                                                                                         | INI                               |
| Sistema de informação Estad                                                                                                | uai de Radiações Ionizantes       |
| Login VISA Login Profissional                                                                                              | Login Serviço Login Empresa       |
|                                                                                                    | Login                             |
|                                                                                                    | username                          |
| <ul> <li>Consulte aqui o guia de utilização do sistema</li> <li>Validar certificado de alimentação de doses dos</li> </ul> | Senha                             |
| trabalhadores                                                                                                    | password                          |
|                                                                                                    | Selecione o perfil!               |

Imagem 1. Apresentação da tela de login do sistema.

# 3.1 Opções de login

Os botões de login de usuário indicam o perfil e um conjunto de recursos e permissões associadas ao usuário correspondente. É necessário clicar no perfil que lhe foi atribuído para poder logar no sistema.

- O Login Serviço é para todas as instituições de saúde e serviços de radiologia que devem acessar o sistema. Nele é possível inserir as exposições de trabalhadores, por exemplo.
- O Login Profissional é para todos os trabalhadores de um serviço de saúde exposto a radiação ionizante. Atualmente essa funcionalidade ainda não está disponível no sistema.
- O *Login CEREST* é específico para a Vigilância Sanitária e tem objetivo de controle administrativo.
- O Login Empresa é específico para empresas prestadoras de serviço ou empresas de manutenção e vendas de equipamentos que também podem cadastrar doses de trabalhadores que estão expostos a radiação ionizante.

# 3.2 Recuperação de senha

Não é possível recuperar a senha de acesso e sim gerar uma nova senha. Se você esqueceu a sua senha de acesso ao sistema, entre em contato com a GESAT e solicite uma nova senha informando o seu nome completo e o CPF.

# 3.3 Atualizar a senha

Após efetuar o login no sistema, é possível modificar a sua senha para uma de sua preferência. Para mudar a senha, acesse o painel no topo do site no canto direito e passe o mouse sobre o seu nome, em seguida, no menu que se abrirá, clique no item *Ver perfil.* No formulário contido na página, digite a sua senha atual e a nova senha e por fim clique no botão *Salvar.* A *Imagem 2* apresenta o formulário de atualização da senha.

| Utilize os campos abaixo para atualizar as suas informa<br>Para alterar a senha, digite a senha atual e a nova senha no | ç <b>ões de perfil!</b><br>s respectivos campos. Se não quiser alterar a senha, deixe os campos de senha em branco. | × |
|----------------------------------------------------------------------------------------------------|----------------------------------------------------------------------------------------------------|---|
| Alterar senha                                                                                                    |                                                                                                    |   |
| Senha atual                                                                                                    | Nova senha                                                                                                    |   |
| Digite a sua senha atual                                                                                                | Digite a nova senha. Utilize letras e números!                                                                      | 0 |

Imagem 2. Campos para alteração da senha.

É importante destacar que a senha é pessoal, intransferível, é de responsabilidade do usuário mantê-la em segurança. O sistema registra em *log* todo acesso realizado por data e horário de todos os usuários. Se encontrar problemas para logar no sistema, entre em contato com a GESAT informando o ocorrido.

# 4. Página inicial do sistema

A página inicial exibida após o login, será configurada de acordo com o perfil do usuário logado. Após efetuar o login no sistema você será redirecionado para uma página interna. Ela apresentará à esquerda (na barra lateral), uma lista de opções disponíveis para acesso no sistema. A coluna à direita da barra lateral consiste da área de conteúdo principal onde estará os dados e ações disponíveis para a funcionalidade que está sendo acessada. A *Imagem 3* apresenta um exemplo da página incial do sistema exibida após o login do usuário com perfil *Serviço*.

| ▲<br>±      | Alertas<br>Instituição                                                   | Dados da institu                                                                                                    | ição (selecior                               | iada)                                                                                               |               | Ge Altere            | r datios          |
|-------------|--------------------------------------------------------------------------|----------------------------------------------------------------------------------------------------|----------------------------------------------|----------------------------------------------------------------------------------------------------|---------------|----------------------|-------------------|
| 0<br>1<br>1 | Controle de qualidade<br>Dose paciente<br>Dose trabalhador<br>Pendências | Razão social: HOSPITAL DE S.<br>CNPJ: 00.000.000/0000-00<br>Nome fantasia: HOSPITAL DE<br>Endereço: Avenida Brasil, 1<br>Complemento (endereço): Cer | ANTA CATARINA LIDA<br>SANTA CATARINA<br>1170 | Cidade: Florianópolis-SC<br>CEP: 12.345-678<br>Telefone: (48) 0000-0000<br>Email: contato-hsc@email |               |                      |                   |
| а<br>#      | Autoinspeções<br>Trabalhadores                                           | Obse                                                                                                    | rvação: Deve ser cadastrado                  | somente um serviço para cada tipo, exceção quando                                                   | forem em unio | lades diferentes.    |                   |
| B           | Roteiros de inspeção                                                     | Responsável técnico                                                                                                    | Serviço                                      | Especialidade                                                                                       | Unidade       | Vencimento do alvará | Opções            |
| 8           |                                                                          | Nome do Responsável Técnico                                                                                                    | Radiologia Médica                            | Serviços de Radiografia Convencional                                                                | Unidade 1     |                      | 4 # * ×           |
|             |                                                                          | Nome do Responsável Técnico                                                                                                    | Radiologia Odontológica                      | Serviços de Radiologia Odontológica Panorâmico                                                      | Unidade 2     |                      | 4 # * ×           |
|             |                                                                          | Emitir declaração de regularid                                                                                                    | iide -                                       |                                                                                                    |               | +                    | Cedastrar serviço |

Imagem 3. Apresentação da tela inicial do sistema após o login.

Para o perfil *Serviço*, após o login, será exibido os detalhes de uma das instituições associadas ao usuário, caso haja mais de uma instituição em que o usuário é responsável. Se o usuário for responsável por mais de uma instituição no sistema, poderá usar a opção *Alternar instituição* exibida no topo no site, posicionada ao lado do nome do usuário, para visualizar ou editar outra instituição. A página inicial será também a página da instituição e será mostrado os dados como razão social, cnpj, nome fantasia, endereço (cidade, cep e etc.), telefone e email para contato. Além dos serviços associados que serãos listados em uma tabela abaixo dos dados de cadastro, como mostra a *Imagem 3.* 

# 4.1 Atualizar dados da instituição

Para alterar os dados da instituição, utilize o botão Alterar dados posicionado no canto superior à direita na página de cadastro da instituição (ver *Imagem 3*). Ao clicar neste botão, o usuário será redirecionado para a página de cadastro da instituição onde poderá editar as informações tais como endereço, nome fantasia e etc. É possível também editar os seguintes dados de cada serviço: os dados dos responsáveis pelo serviço, os trabalhadores e os equipamentos associados ao serviço. A coluna de opções na tabela de serviços, possui quatro possíveis ações, são elas: 1: *Editar os responsáveis* 

pelo serviço, 2: Editar trabalhadores / equipamentos, 3: Visualizar doses por trabalhador / dosímetro e 4: Desativar o serviço. Uma vez que o serviço for desativado, não será possível recuperar os dados, por isso é necessário ter muita atenção. O sistema irá solicitar uma confirmação para executar esta operação de desativação do serviço.

## 4.2 Cadastrar Serviço

O botão *Cadastrar serviço* — exibido em azul abaixo da tabela de serviços, poderá ser utilizada para adicionar um novo tipo de serviço atendido pela instituição. Ao clicar neste botão, o usuário será redirecionado a uma página para configuração do tipo do serviço a partir da especialidade. As *Imagens 4* e *5* apresentam as página de criação e configuração de um novo serviço.

| - | 🛸 SIERI               |                             |                         |                          | Alternar instituição | Olá Responsável Legal |
|---|-----------------------|-----------------------------|-------------------------|--------------------------|----------------------|-----------------------|
| A | Alertas               |                             |                         |                          |                      |                       |
| 盦 | Instituição           | Selecionar o tipo d         | de serviço              |                          |                      |                       |
| ٥ | Controle de qualidade |                             |                         |                          |                      |                       |
| 8 | Dose paciente         | Radiologia médica           | Radiologia odontológica | Radioterapia             | Medicina nucl        | ear                   |
| 8 | Dose trabalhador      | Mamografia                  | Intra oral              | Teleterapia - Acelerador | Diagnóstico - S      | PE/CT                 |
| × | Pendências            | Radiografia                 | Panorâmico              | Teleterapia - Cobalto    | Diagnóstico - P      | ET/CT                 |
| ۹ | Autoinspeções         | Tomografia                  | Tomografia feixe cônico | Branquiterapia - HDR     | Terapia              |                       |
| 쓭 | Trabalhadores         | Fluoroscopia                |                         | Branquiterapia - LDR     |                      |                       |
| ß | Roteiros de inspeção  |                             |                         |                          |                      |                       |
|   |                       | Radiologia intervencionista | 1                       |                          |                      |                       |
|   |                       | Radiologia intervencionista |                         |                          |                      |                       |

Imagem 4. Apresentação da tela de seleção de serviço no cadastro de um novo serviço.

| -   | SIERI                 |                                       |             |                                                  |          |                                                                                           | \$ Alt                              | ternar instituição | Olá Responsável Lega    |
|-----|-----------------------|---------------------------------------|-------------|--------------------------------------------------|----------|-------------------------------------------------------------------------------------------|-------------------------------------|--------------------|-------------------------|
| ▲   | Alertas               |                                       |             |                                                  |          |                                                                                           |                                     |                    |                         |
| Â   | Instituição           | Definir responsáveis                  | pelo s      | erviço de Medi                                   | cina     | Nuclear                                                                                   |                                     |                    |                         |
| ۵   | Controle de qualidade |                                       |             |                                                  |          |                                                                                           |                                     |                    |                         |
| 8   | Dose paciente         | Tipo serviço *                        | Fornecedo   | or dosímetro *                                   | Nº de do | símetros *                                                                                |                                     | Unidade *          |                         |
|     | Dose trabalhador      | Próprio 👻                             | SAPRA L     | ANDAUER -                                        | Digite o | número de dosír                                                                           | netros                              | Digite o núm       | ero da unidade          |
| i∰1 | Pendências            | Nome do Responsável Técnico*          |             | CPF do Responsável Técr                          | nico *   |                                                                                           | CRM do Re                           | sponsável Técni    | co *                    |
| 0   | Autoineneções         | Digite o nome do Responsável Técnico  |             | Digite o cpf do Responsável Técnico              |          |                                                                                           | Digite o CRM do Responsável Técnico |                    |                         |
| ~   |                       | Nome do substituto do Responsável T   | écnico      | CPF do substituto do Responsável Técnico         |          | CRM do substituto do Responsável Técnico<br>Digite o CRM do substituto do Responsável Téc |                                     |                    |                         |
| *   | Trabalhadores         | Digite o nome do substituto do Respon | sável Técni | Digite o CPF do substituto do Responsável Técnic |          |                                                                                           |                                     |                    |                         |
| ß   | Roteiros de inspeção  | Nome do supervisor de radioproteção   | *           | CPF do supervisor*                               |          | Formação d                                                                                | do supervisor *                     |                    | Registro profissional * |
|     |                       | Digite o nome do supervisor           |             | Digite o CPF do superviso                        | or       | Tecnologo                                                                                 | Radiologia                          | •                  | O nº de registro pi     |
|     |                       | Observações                           |             |                                                  |          |                                                                                           |                                     |                    |                         |
|     |                       |                                       |             |                                                  |          |                                                                                           |                                     |                    |                         |
|     |                       |                                       |             |                                                  |          |                                                                                           |                                     | 10                 |                         |
|     |                       |                                       |             |                                                  |          |                                                                                           |                                     |                    | Salvar                  |
|     |                       |                                       |             |                                                  |          |                                                                                           |                                     |                    |                         |

Imagem 5. Apresentação da tela de cadastro de dados do novo serviço.

Após realizar o cadastro de um novo serviço ele será listado na página da instituição, na tabela que lista os serviços. A partir desse passo será possível cadastrar os trabalhadores e equipamentos além de ter acesso ao cadastro de doses dos trabalhadores.

## 5. Cadastro de trabalhadores, equipamentos e exames

Todos os cadastros de pessoa no sistema exigem e validam o número de CPF, como forma de garantir a integridade dos dados. É necessário sempre digitar o número do cpf corretamente além do nome completo e o número de conselho da pessoa. Se a pessoa já estiver cadastrada, o sistema atualizará os dados cadastrais dessa pessoa.

## 5.1 Gerenciar trabalhadores

Para cadastrar trabalhadores (pessoas) em um serviço, clique no ícone de *Tomada* na tabela que lista os serviços da instituição, na linha correspondente ao serviço desejado. O usuário será redirecionado para uma página de cadastro de trabalhadores, equipamentos e exames. A *Imagem 6* apresenta uma tela com listagem de trabalhadores de um determinado serviço.

FUNDO MUNICIPAL DE SAÚDE
 CNPJ: 00.000.000/0000-00

Responsável legal (instituição): José da Silva Responsável técnico (serviço): João Dos Santos Substituto responsável técnico (serviço): João Dos Santos Supervisor de proteção radiológica (serviço): Maria Dos Anjos

| Nome               | CPF                | Função | Cargo                 | Carga horária | Vínculo   | Opção |
|--------------------|--------------------|--------|-----------------------|---------------|-----------|-------|
| loão Dos<br>Santos | 000.000.000-<br>00 | Médico | Médico<br>Plantonista | 30 horas      | Celetista | C 🛔 🛍 |

Imagem 6. Apresentação da página de listagem dos trabalhadores de um serviço.

A tabela exibida na *Imagem 6* apresenta os trabalhadores do serviço onde é possível adicionar, excluir os vínculos de trabalhadores cadastrados, além de editar os dados de cada trabalhador. Cada trabalhador poderá estar vinculado a vários serviços sendo que o nome, cpf, profissão, número do conselho e data de nascimento é unificado em um único cadastro de pessoa, enquanto que os detalhes do vínculo como a função, o cargo e a carga horária será específico de cada serviço.

# 5.1.1 Cadastrar trabalhador

Para adicionar um trabalhador ao serviço, clique no botão *Adicionar trabalhador* posicionado abaixo e à esquerda no painel que lista os trabalhadores do serviço. Ao clicar neste botão, uma janela será aberta dentro da mesma página contendo o formulário para realizar o cadastro. Este mesmo formulário será utilizado para editar os dados de um trabalhador já vinculado ao serviço. A *Imagem* 7 apresenta o formulário de cadastro de trabalhador e a *Imagem* 8 apresenta a edição de dados de um trabalhador já vinculado ao serviço.

| 🏁 SIERI                                       | Cadastrar trabalhador              |                                                                                  |                                                                               |                               |                 | ▲ Altornar instituisõ⁄ | Olá Responsável Legal |
|-----------------------------------------------|------------------------------------|----------------------------------------------------------------------------------|-------------------------------------------------------------------------------|-------------------------------|-----------------|------------------------|-----------------------|
| <ul><li>Alertas</li><li>Instituição</li></ul> | ۵                                  | Campos marcados com aste                                                         | risco (*) devem ser preend                                                    | chidos!                       |                 |                        |                       |
| Controle de qualidad                          | Nome completo *                    |                                                                                  | CPF*                                                                          |                               | Data de nase    | cimento                |                       |
| 🖉 Dose paciente                               | Digite o nome completo da pessoa   |                                                                                  | Digite o CPF da pess                                                          | soa                           | Clique para     | a exibir o calendário  |                       |
| Dose trabalhador                              | Função *                           | Cargo *                                                                          |                                                                               | Vínculo *                     |                 |                        |                       |
| 🛱 Pendências                                  | Auxiliar de serviços gerais        | Digite o nome do car                                                             | Jo                                                                            | Terceiriz                     | ado             | •                      |                       |
|                                               | Sigla de conselho de trabalho      | Número de registro no                                                            | o conselho                                                                    | Carga hor                     | ária semanal (e | em horas)*             |                       |
| Q Autoinspeções                               | ABFM                               | Nº de registro no con                                                            | selho                                                                         | Ex: 20 horas                  |                 |                        |                       |
| <ul> <li>Roteiros de inspeção</li> </ul>      | ▲ Obse<br>Não repita os núr        | Dosímetros ativos<br>vação: Cadastre os dosímetr<br>neros! Ao remover o dosímetr | desse trabalhador<br>os deste trabalhador aper<br>ro, todas as respectivas do | nas uma vez!<br>oses serão ap | agadas.         |                        | ^                     |
|                                               | Número do dosímetro * Fornec       | edor*                                                                            | Tipo *                                                                        | Utiliza ave                   | ental *         | Ações                  |                       |
|                                               | Digite o numero do dosimetro       | RA LANDAUER •                                                                    | Dedo                                                                          | Sim                           | •               |                        | oção                  |
|                                               | + Adicionar dosímetro              |                                                                                  |                                                                               |                               |                 | 🖺 Salvar               |                       |
|                                               | Santos 00                          | Pla                                                                              | ntonista                                                                      |                               |                 |                        |                       |
|                                               | Mostrando de 1 até 1 de 1 registro | o(s)                                                                             |                                                                               |                               |                 | Anterior               | 1 Próximo             |
|                                               | + Adicionar trabalhador            |                                                                                  |                                                                               |                               |                 |                        |                       |
| 🗲 Fechar menu                                 | Equipamentos do serviço            |                                                                                  |                                                                               |                               |                 |                        | ^                     |

Imagem 7. Formulário de cadastro de trabalhador a ser vinculado a um serviço.

| Mertas                 | Cadastrar trabalhador                         |                                                                                                  |                                                                                       |                                                    |                      | ≜ Altamar inetikuiai<br>× | io Olá Respon | sável Lega |
|------------------------|-----------------------------------------------|--------------------------------------------------------------------------------------------------|---------------------------------------------------------------------------------------|----------------------------------------------------|----------------------|---------------------------|---------------|------------|
| 🏦 Instituição          |                                               | A Campos marcados com as                                                                         | sterisco (*) devem ser p                                                              | reenchidos!                                        |                      |                           |               |            |
| Controle de qualidades | ac Nome completo *                            |                                                                                                  | CPF*                                                                                  |                                                    | Data de nasc         | imento                    |               |            |
|                        | João Dos Santos                               |                                                                                                  | 000.000.000-00                                                                        |                                                    | 21/04/1987           |                           |               |            |
| 🖉 Dose trabalhador     | Função *                                      | Cargo *                                                                                          |                                                                                       | Vínculo *                                          |                      |                           |               |            |
| 🗑 Pendências           | Médico                                        | <ul> <li>Médico Plantonista</li> </ul>                                                           |                                                                                       | Celetis                                            | ta                   | ¥                         |               |            |
|                        | Sigla de conselho de trabalho                 | Número de registro                                                                               | no conselho                                                                           | Carga ho                                           | rária semanal (e     | m horas)*                 |               |            |
| Q Autoinspeções        | CRM                                           | • 1234567                                                                                        |                                                                                       | 30                                                 |                      |                           |               |            |
|                        | A<br>Não repita o<br>Número do dosímetro * Fe | Dosímetros ativ<br>Observação: Cadastre os dosím<br>s números! Ao remover o dosím<br>prnecedor * | os desse trabalhador<br>etros deste trabalhador<br>etro, todas as respectiv<br>Tipo * | apenas uma vez!<br>vas doses serão a<br>Utiliza av | oagadas.<br>rental * | Ações                     |               | ^          |
|                        | 111111111                                     | PRORAD •                                                                                         | Tórax                                                                                 | • Sim                                              | •                    | <b>•</b>                  |               |            |
|                        | + Adicionar dosímetro                         |                                                                                                  |                                                                                       |                                                    |                      | P) Salvar                 | oção          |            |
|                        | Santos 00                                     |                                                                                                  | Plantonista                                                                           |                                                    |                      | El cana                   | C & D         |            |
|                        | Mostrando de 1 até 1 de 1 re                  | gistro(s)                                                                                        |                                                                                       |                                                    |                      | Anterio                   | r 1 Próximo   |            |
|                        | Equipamentos do serviço                       |                                                                                                  |                                                                                       |                                                    |                      |                           |               | ~          |

Imagem 8. Formulário de edição do cadastro de um trabalhador já vinculado ao serviço.

É importante destacar que cada trabalhador deve estar vinculado uma única vez ao mesmo serviço. O vínculo é definido pelo CPF do trabalhador e um identificador interno do serviço e isso indica que não é possível cadastrar o mesmo trabalhador duas vezes no mesmo serviço. Não há limites para o cadastro de trabalhadores em um serviço. É importante destacar também que, para salvar o cadastro ou alteração de uma pessoa é necessário clicar no botão *Salvar* posicionado no rodapé e à direita do formulário.

# 5.1.1 Editar dados de um trabalhador

Para editar o registro de uma pessoa, pesquise na lista de trabalhadores a pessoa desejada e clique no ícone *Lápis* na linha correspondente ao trabalhador. Ao fazer isso o sistema abrirá o cadastro da pessoa habilitando para atualização.

#### 5.1.2 O cadastro de dosímetros

O cadastro de dosímetros é feito durante o cadastro do trabalhador e cada trabalhador poderá ter no máximo cinco dosímetros associados. É possível ainda desativar e excluir dosímetros. Ao excluir um dosímetro todas as doses associadas ao trabalhador-dosímetro serão excluídas e não poderão ser recuperadas. O sistema exigirá uma confirmação para executar esta ação de remoção de dosímetro.

#### 5.1.3 Remover trabalhador

Caso seja necessário remover o trabalhador do vínculo com o serviço (como em caso de demissão, aposentadoria e etc), clique sobre o ícone *Lixeira* na linha correspondente ao trabalhador. O sistema exigirá uma confirmação para executar esta

ação pois não poderá ser desfeita. No entanto, o sistema não excluirá o trabalhador, irá apenas remover o vínculo dele com o serviço, os dosímetros e as doses associadas aos dosímetros deste trabalhador não serão excluídas. A *Imagem 9* apresenta a confirmação solicitada pelo sistema para a ação de remoção de um trabalhador de um determinado serviço.

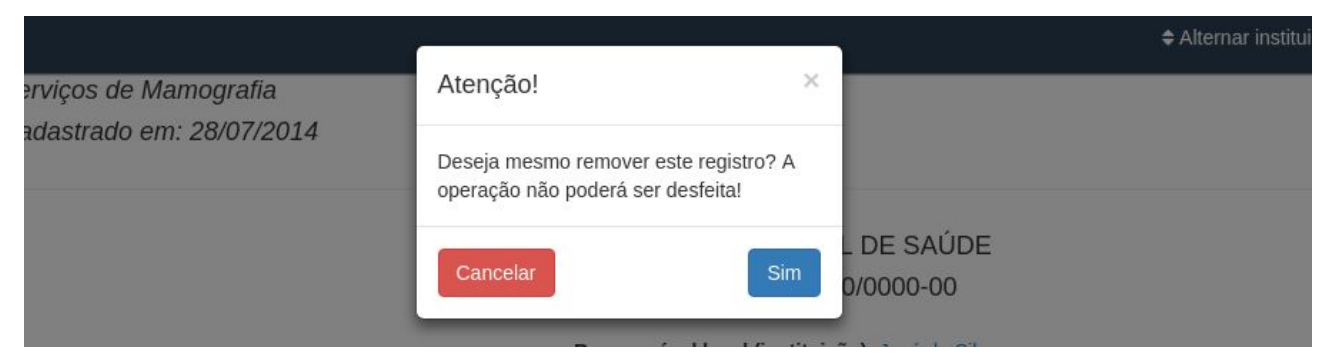

Imagem 9. Solicitação de confirmação de remoção de vínculo de trabalhador com o serviço.

# 5.2 Gerenciar equipamentos

O cadastro de equipamentos está associado ao tipo de serviço e não há limites para o cadastro de equipamentos. Os equipamentos cadastrados serão listados em um painel abaixo da lista de trabalhadores. É possível cadastrar novos equipamentos, editar e excluir os que já estejam cadastrados. A *Imagem 10* apresenta uma lista de equipamentos cadastrados em um determinado serviço.

|             |                        |             |             |            | -      |          |
|-------------|------------------------|-------------|-------------|------------|--------|----------|
| Equipamento | Fabricante/modelo/ano  | Nº de serie | Registro MS | Modalidade | Sala   | Opçao    |
| Eqp 1       | Siemens / EQP1X / 2019 | 00000000    | 000000000   | Mamógrafo  | Sala 1 | <b>đ</b> |
| Eqp 2       | Siemens / EQP2X / 2019 | 00000000    | 0000000000  | Mamógrafo  | Sala 2 | 6        |

Imagem 11. Listagem de equipamentos do serviço.

# 5.2.1 Cadastrar equipamento

Para adicionar um equipamento ao serviço, clique no botão Adicionar equipamento abaixo e à esquerda da listagem de equipamentos. O sistema abrirá uma janela com um formulário para entrada dos dados do equipamento. É necessário preencher todos os campos do formulário para poder registrar o equipamento. A *Imagem 12* apresenta o formulário de cadastro de equipamentos do serviço.

|                       | Cadastrar equipamento                 |                                                                  |                                                |                                   | Olá Enoque Santo |
|-----------------------|---------------------------------------|------------------------------------------------------------------|------------------------------------------------|-----------------------------------|------------------|
| Alertas               | • Ca                                  | A Campos marcados * devem<br>dastrar apenas equipamentos diagnós | ser preenchidos!<br>sticos emissores de radiao | ção.                              |                  |
| 🖉 Dose de paciente    | Modalidade *                          | Equipamento *                                                    | Fab                                            | pricante *                        |                  |
| 🖉 Dose de trabalhador | Selecione uma opção                   | Digite a descrição do equipa                                     | mento D                                        | igite o fabricante do equipamento |                  |
| Controle de qualidad  | Modelo *                              | Ano *                                                            | N° c                                           | de série *                        |                  |
| 🗠 MARP                | Digite o modelo do equipamento        | Ex: 2018                                                         | D                                              | igite o número de série           | Opção            |
| • Mapa de serviços    | Registro ANVISA *                     | Sala *                                                           |                                                |                                   | C 🖬              |
| 🖄 Pendências          | Digite o número de registro na anvisa | Digite o nº da sala do equipa                                    | mento                                          |                                   | C t              |
| Q Autoinspeções       |                                       |                                                                  |                                                | 🖺 Salva                           | ar 1 Próximo     |
| Q Processos de inspeç |                                       |                                                                  |                                                |                                   |                  |
| 🖹 Relatórios          |                                       |                                                                  |                                                |                                   |                  |
| 💼 Serviços            | Simuladores do serviço                |                                                                  |                                                |                                   | ^                |
| 嶜 Trabalhadores       | 5 🔻                                   |                                                                  |                                                |                                   | ar               |
|                       | Simulador Fabrica                     | nte Modelo/Ano                                                   | Nº de série                                    | Espessura equivalente             | Opção            |
|                       |                                       | Ner                                                              | hum registro encontrado                        |                                   |                  |
|                       | Mostrando 0 até 0 de 0 registro(s     | )                                                                |                                                |                                   | Anterior Próximo |
|                       | + Adicionar simulador                 |                                                                  |                                                |                                   |                  |
|                       |                                       |                                                                  |                                                |                                   |                  |

Imagem 12. Formulário de cadastro de equipamentos.

## 5.2.3 Editar equipamento

Para editar os dados de um equipamento, acesse a listagem de equipamentos e clique no ícone *Lápis* na linha correspondente ao equipamento que desejado. A janela contendo o formulário de cadastro será exibida com os campos preenchidos contendo os dados do equipamento. Edite as informações que deseja atualizar e clique no botão *Salvar.* 

#### 5.2.3 Remover equipamento

Para remover um equipamento, acesse a listagem de equipamentos e clique no ícone *Lixeira* ao lado do equipamento que deseja ser removido. O sistema exigirá confirmação para executar esta ação de deletar equipamento, pois a ação não poderá ser desfeita. Se um equipamento for deletado erroneamente, terá que ser feito um novo cadastro repetindo os dados do equipamento que foi excluído.

#### 5.3 Gerenciar exames

O cadastro de exames realizados segue o mesmo padrão do cadastro de trabalhadores e equipamentos. Abaixo e à esquerda da listagem de exames, clique no botão *Adicionar exame* para realizar um novo cadastro. Caso deseje alterar, clique no ícone *Lápis* na linha correspondente ao item que deseja editar e o sistema abrirá o cadastro para atualização. Se desejar excluir, clique no ícone *Lixeira*. A *Imagem 13* apresenta o formulário de cadastro de exame.

| 5 🔻                                 |                      | Digite para filtrar |
|-------------------------------------|----------------------|---------------------|
| Procedimento                        | Número de exames/mês | Opção               |
| Cateterismo                         | 250                  | 6 8                 |
| lostrando de 1 até 1 de 1 registro( | s)                   | Anterior 1 Próximo  |

Imagem 13. Formulário de cadastro de exame.

# 6. Visualizar serviço cadastrado

O cadastro de serviço pode ser dividido em três partes, que são elas:

- 1. Dados dos responsáveis pelo serviço,
- 2. Cadastro de trabalhadores, equipamentos e exames,
- 3. Relatório de doses dos trabalhadores do serviço.

# 6.1 Dados dos responsáveis pelo serviço

Os dados dos responsáveis já foi apresentado na *Imagem 5.* Os dados dos responsáveis devem ser fornecido durante o cadastro de um novo serviço da instituição no sistema ou na atualização dos mesmos. A *Imagem 14* apresenta a tela de atualização de dados dos responsáveis pelo serviço.

| 🚧 SIERI                |                                     |          |                         |               |           | ¢A                                       | lternar instituição | Olá Responsável Legal  |
|------------------------|-------------------------------------|----------|-------------------------|---------------|-----------|------------------------------------------|---------------------|------------------------|
| Alertas                |                                     |          |                         |               |           |                                          |                     |                        |
| 🏛 Instituição          | Alterar responsáveis                | s pelo s | serviço de Rad          | iologia       | Médica    | a                                        |                     |                        |
| Controle de qualidade  |                                     |          |                         |               |           |                                          |                     |                        |
| 🖉 Dose paciente        | Tipo serviço *                      | Forneced | or dosímetro *          | Nº de dosír   | netros *  |                                          | Unidade *           |                        |
| 🖉 Dose trabalhador     | Próprio -                           | PRORA    | D *                     | 14            |           |                                          | Unidade de          | Saúde 1                |
| 🖄 Pendências           | Nome do Responsável Técnico*        |          | CPF do Responsável Téc  | nico *        |           | CRM do Re                                | esponsável Técn     | ico*                   |
| <b>Q</b> Autoinspeções | João Dos Santos                     |          | 000.000.000-00          |               |           | 123                                      |                     |                        |
| 😤 Trabalhadores        | Nome do substituto do Responsável T | fécnico  | CPF do substituto do Re | sponsável Téo | cnico     | CRM do substituto do Responsável Técnico |                     |                        |
| Poteiros de inspecão   | Ricardo Dos Reis                    |          | 000.000.000-00          |               |           | 1234                                     |                     |                        |
|                        | Nome do supervisor de radioproteção | *        | CPF do supervisor * Fe  |               | Formação  | Formação do supervisor *                 |                     | Registro profissional* |
|                        | Maria Dos Anjos                     |          | 000.000.000-00 Tecne    |               | Tecnologo | ologo Radiologia 👻                       |                     | 12345678               |
|                        | Observações                         |          |                         |               |           |                                          |                     |                        |
|                        |                                     |          |                         |               |           |                                          |                     |                        |
|                        |                                     |          |                         |               |           |                                          | 1                   |                        |
|                        |                                     |          |                         |               |           |                                          |                     | Salvar                 |
|                        |                                     |          |                         |               |           |                                          |                     |                        |
|                        |                                     |          |                         |               |           |                                          |                     |                        |
|                        |                                     |          |                         |               |           |                                          |                     |                        |
| ← Fechar menu          |                                     |          |                         |               |           |                                          |                     |                        |
|                        |                                     |          |                         |               |           |                                          |                     |                        |

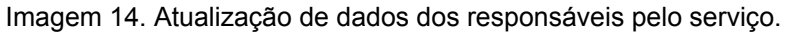

## 6.2 Cadastro de trabalhadores, equipamentos e exames

O cadastro de trabalhadores, equipamentos e exames foi descrito na seção 4.2 até a seção 5.3 e portanto não será detalhada novamente nesta seção. É importante destacar que tanto os perfis de usuário serviço e empresa podem realizar cadastro de trabalhadores, equipamentos. No caso de exames, somente usuários com perfil serviço tem acesso.

## 6.3 Relatório de doses dos trabalhadores do serviço

O relatório de doses é uma funcionalidade do sistema que visa fornecer uma visualização detalhada das doses de trabalhadores cadastradas no período de um ano, sendo o período válido contado a partir do mês corrente ao mês seguinte do ano anterior. O relatório de doses é disponibilizado por serviço, ou seja, as doses serão exibidas por serviço, trabalhador e dosímetro. Para visualizar o relatório de doses, é necessário acessar a página da instituição e clicar no ícone *Olho* na linha correspondente ao serviço desejado — na lista de serviços da instituição, apresentado na *Imagem 3*. A *Imagem 15* a seguir apresenta o relatório de doses de um trabalhador de um serviço.

| 🐋 SIERI                 |               |                                 |                   |           |          |         |             |             |              |             |             | ≑ Ak      | ternar institu | ição C       | lá Respons | ável Legal |
|-------------------------|---------------|---------------------------------|-------------------|-----------|----------|---------|-------------|-------------|--------------|-------------|-------------|-----------|----------------|--------------|------------|------------|
| 🛕 Alertas               |               |                                 | 11 - AN           |           |          |         |             |             |              |             |             |           |                |              |            | (F)        |
| 🏦 Instituição           | Dos           | Dose por trabalhador do serviço |                   |           |          |         |             |             |              |             |             |           |                |              |            |            |
| O Controle de qualidade |               |                                 |                   |           |          |         |             |             |              |             |             |           |                |              |            |            |
| 🖋 Dose paciente         |               | 🏛 HOSPITAL DE SANTA CATARINA    |                   |           |          |         |             |             |              |             |             |           |                |              |            |            |
| 🖉 Dose trabalhader      |               |                                 |                   |           |          |         | Ser         | viço: Radi  | ologia Médi  | ca          |             |           |                |              |            |            |
| 🖹 Pendências            |               |                                 |                   |           |          |         | Legenda     | para valore | es de dose i | nominal     |             |           |                |              |            |            |
| Q, Autoinspeções        | -             |                                 | LI: Leitura Impos | ssivel ND | Nap Devo | NU:     | Nao Utiliza | do - NE: Ni | ao enviado   | por não sei | r devolvido | - BG/ANR: | Dose ment      | or que 0,2 r | nSv -      |            |
| 🔮 Trabalhadores         | Nome          | Тіро                            | Dosimetro         | Avental   | 03/2018  | 04/2018 | 05/2018     | 06/2018     | 07/2018      | 08/2018     | 09/2018     | 10/2018   | 11/2018        | 12/2018      | 01/2019    | 02/2019    |
| Roteiros de inspeção    | _             |                                 |                   |           |          |         |             |             |              |             |             |           |                |              |            |            |
|                         | José<br>Silva | Tórax                           | DOS8888954İ       | Não       | 0.77     | ND      | 1.1         | 0.91        | BG/ANR       | 0.65        | 0.54        | 0.35      | BG/ANR         | LI           | 1.11       | BG/ANR     |
|                         | 4             |                                 |                   |           |          |         |             |             |              |             |             |           |                |              |            | •          |
|                         |               |                                 |                   |           |          |         |             |             |              |             |             |           |                |              |            |            |
|                         |               |                                 |                   |           |          |         |             |             |              |             |             |           |                |              |            |            |
|                         |               |                                 |                   |           |          |         |             |             |              |             |             |           |                |              |            |            |
|                         |               |                                 |                   |           |          |         |             |             |              |             |             |           |                |              |            |            |
|                         |               |                                 |                   |           |          |         |             |             |              |             |             |           |                |              |            |            |
|                         |               |                                 | -                 |           |          |         |             |             |              |             |             |           |                |              |            |            |
| 🗲 Fecharmenu            |               |                                 |                   |           |          |         |             |             |              |             |             |           |                |              |            |            |

Imagem 15. Apresentação do relatório de doses.

# 7. Autoinspeção

A autoinspeção no sistema pode ser feito pelo usuário responsável pela instituição sempre que for necessário realizar uma autoinspeção nos equipamentos do serviço. Para realizar a autoinspeção é necessário acessar a página de cadastro e preencher um formulário com a data de quando será realizado a autoinspeção, selecionar o município (para usuários responsáveis por mais de uma instituição), o serviço, a sala, o equipamento que será inspecionado e o roteiro a ser aplicado. O roteiro será listado para seleção conforme o tipo de serviço e a especialidade.

O sistema permite visualizar as autoinspeções realizadas por município, instituição e disponibiliza a possibilidade de cancelar uma autoinspeção que não esteja finalizada. Os estados possíveis de uma autoinspeção são: *em aberto, cancelada, realizada e finalizada.* Após responder todos os indicadores a autoinspeção passará para o estado realizada, podendo ainda ser editada porém, estará apta ser finalizada. Enquanto a autoinspeção não for finalizada a VISA não terá acesso a autoinspeção. O usuário deverá finalizar a autoinspeção manualmente clicando no botão finalizar exibido no rodapé da página de resposta de autoinspeção (Ver *Imagem 20*). Após finalizar uma autoinspeção, o usuário perderá o controle da mesma que passará a ser gerenciada pela VISA, podendo somente visualizá-la. A *Imagem 16* a seguir, apresenta a página que lista as autoinspeções.

| 1 | 🛎 SIERI               |                         |               |             |                       |                   |                | Alternar insti | tuição Olá Usuário Teste |
|---|-----------------------|-------------------------|---------------|-------------|-----------------------|-------------------|----------------|----------------|--------------------------|
| A | Alertas               |                         |               |             |                       |                   |                | + Cada         | strar auto inspecão      |
| Â | Instituição           | Autoinspeçõ             | <i>bes</i>    |             |                       |                   |                |                |                          |
| ٥ | Controle de qualidade |                         |               |             |                       |                   |                |                |                          |
| ø | Dose paciente         | Município               |               |             | Instituição           |                   | Data de aplie  | ação           |                          |
| ø | Dose trabalhador      | Selecione um municípi   | io            |             | Selecione o município |                   | ▼ Exibir o cal | endário        |                          |
| Ø | Pendências            |                         |               |             |                       |                   |                |                |                          |
| ۹ | Autoinspeções         | 5 \$                    |               |             |                       |                   |                |                |                          |
| * | Trabalhadores         | Data da inspeção        | Município     | Instituição |                       | Serviço           | Responsável    | Status         | Ações                    |
| ß | Roteiros de inspeção  | 01/12/2019              | Florianópolis | HOSPITAL D  | E SANTA CATARINA      | Radiologia Médica | Usuário Teste  | Em aberto      | 1 ×                      |
|   |                       | Mostrando de 1 até 1 de | 1 registro(s) |             |                       |                   |                |                | Anterior 1 Próximo       |

Imagem 16. Apresentação das autoinspeções realizadas

# 7.1 Cadastro de autoinspeção

O cadastro de autoinspeção pode ser feito através do menu lateral, clicando no item *Autoinspeções* seguido do ícone *lupa*. A *Imagem 17* apresenta o link de acesso ao cadastro de autoinspeção. Ao clicar no link, o sistema abrirá a página contendo o formulário com as informações necessárias para cadastrar uma nova autoinspeção. A *Imagem 18* apresenta em detalhes o formulário de cadastro de autoinspeção.

| 🖄 Pendêno  | ias         |                  |                       |                            |   |
|------------|-------------|------------------|-----------------------|----------------------------|---|
| Q Autoinsp | eções       | 5 ¢              | acesso ao cadastro de | autoinspeção               |   |
| 😁 Trabalha | dores       | Data da inspeção | Município             | Instituição                | ; |
| B Roteiros | de inspeção | 01/12/2019       | Florianópolis         | HOSPITAL DE SANTA CATARINA | 1 |

Imagem 17. Apresentação do link de acesso ao cadastro de autoinspeção.

| 🟁 SIERI                |                                |                                        |   | Alternar instituição                         | Olá Usuário Teste |
|------------------------|--------------------------------|----------------------------------------|---|----------------------------------------------|-------------------|
| Alertas                |                                |                                        |   |                                              |                   |
| 🏛 Instituição          | Cadastrar auto-ir              | nspeção                                |   |                                              |                   |
| Controle de qualidade  |                                |                                        |   |                                              |                   |
| Dose paciente          | Data da aplicação *            | Município *                            |   | Instituição *                                |                   |
| 🖉 Dose trabalhador     | 01/12/2019                     | Florianópolis                          | * | HOSPITAL DE SANTA CATARINA                   | *                 |
| 🖄 Pendências           | Equipamento - Sala - Procedime | nto *                                  |   | Roteiro *                                    |                   |
| Q Autoinspeções        | Mamógrafo Convencional - MSY   | '001 - Sala X - Serviços de Mamografia | • | Roteiro de Inspeção em Serviço de Mamografia | ·                 |
| 😁 Trabalhadores        |                                |                                        |   |                                              | Salvar            |
| 🖹 Roteiros de inspeção |                                |                                        |   |                                              |                   |
|                        |                                |                                        |   |                                              |                   |
|                        |                                |                                        |   |                                              |                   |
|                        |                                |                                        |   |                                              |                   |

Imagem 18. Apresentação do formulário de cadastro de autoinspeção.

Na página de cadastro, após clicar em salvar, o sistema abrirá uma janela contendo uma tabela de elementos coloridos contendo os parâmetros da autoinspeção que será composta pelos indicadores e as respectivas respostas do roteiro que foi selecionado. O usuário deverá marcar uma única resposta para cada indicador. Ao clicar em uma resposta, o sistema salvará automaticamente e o usuário poderá fechar a janela e continuar a responder posteriormente. A *Imagem 19* apresenta a página de resposta de autoinspeção.

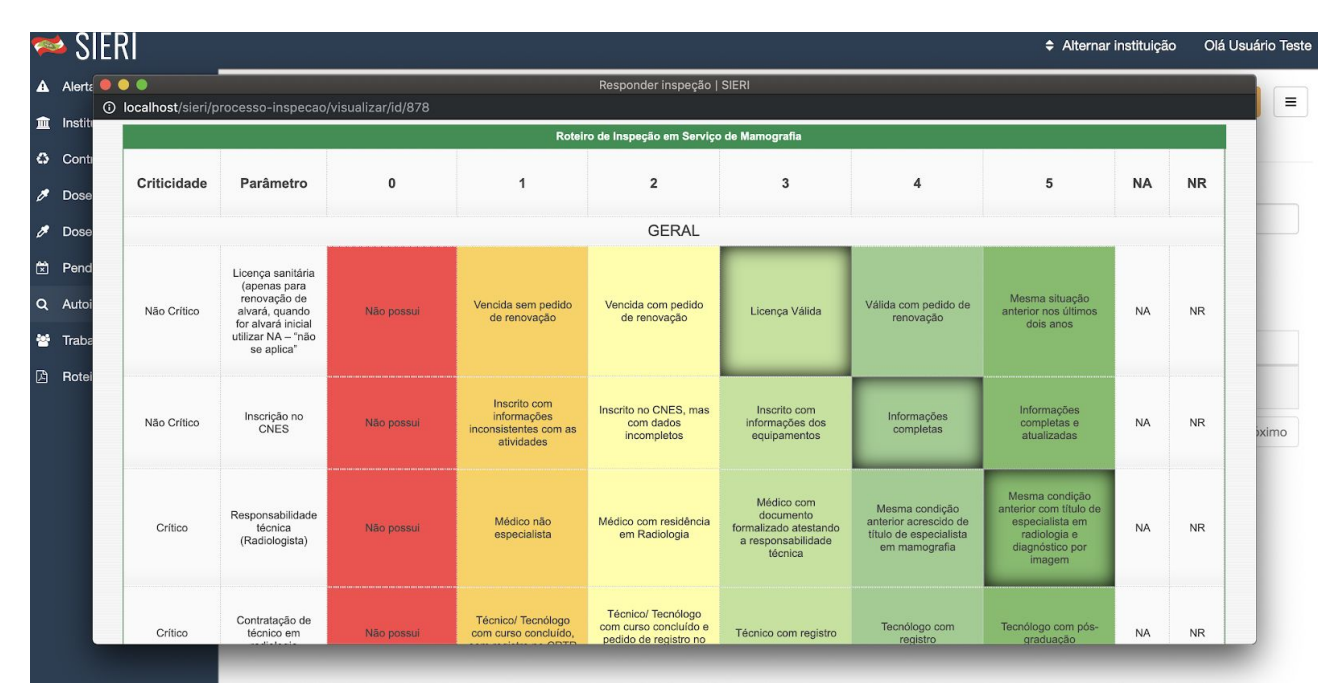

Imagem 19. Apresentação da tabela de respostas da autoinspeção.

É importante destacar que enquanto todos os indicadores não forem respondidos, a autoinspeção estará *em aberto* e poderá ser cancelada pelo próprio usuário a qualquer momento. Uma vez que ela for cancelada, não será possível reativá-la. O usuário poderá anexar arquivos e escrever um comentário. É possível ainda, informar o nome da pessoa que realizou a autoinspeção. O sistema limita a 40 arquivos dos tipos *png, jpeg, doc, xls* e *pdf* nos anexos da autoinspeção e o comentário não pode ultrapassar 1000 caracteres. A *Imagem 20* apresenta o botão que deve ser clicado para que a autoinspeção seja finalizada e exibe os campos de escrita do comentário, o anexo de arquivos e o campo para informar o nome da pessoa que realizou a autoinspeção.

|                                                             |                                        | mama     |                                  |
|-------------------------------------------------------------|----------------------------------------|----------|----------------------------------|
|                                                             | Legenda:                               |          |                                  |
|                                                             | NA - Não se aplie<br>NR - Não realizad | ca<br>do |                                  |
| Arquivos anexados:                                          |                                        |          |                                  |
| Arguivo 1<br>Arguivo 2<br>Arguivo 3<br>Arguivo 4            |                                        |          |                                  |
| Selecionar arquivos:                                        |                                        |          |                                  |
| Escolher arquivos Nenhum arquivo selecionado                |                                        |          |                                  |
| Responsável pelo preenchimento do roteiro:                  |                                        |          |                                  |
| Nome completo da pessoa responsável por preencher o roteiro |                                        |          | Botão para fechar a autoinspeção |
| Comentários:                                                |                                        |          |                                  |
| Digite comentários sobre a inspeção                         |                                        |          |                                  |
|                                                             |                                        |          | Finalizar inspeção               |

Imagem 20. Apresentação do botão para finalizar uma autoinspeção.